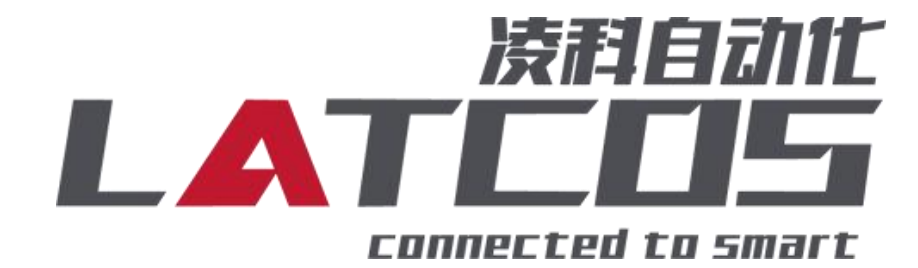

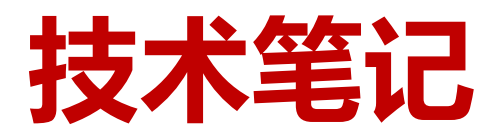

LUC-CE系列模块与三菱FX5U 系列PLC的连接应用

关键词: CC-LINK IE FB, LUC-CE, FX5U, ES-02MB-232

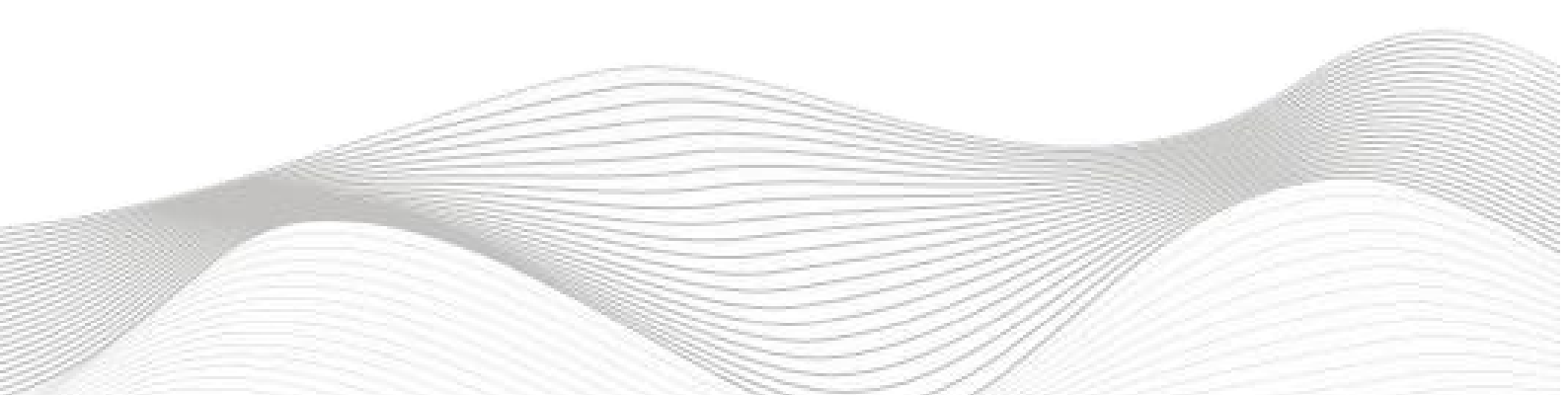

# 修订记录

| 变更 | 内容: |
|----|-----|

2024-11-12创建本文档。

| 编制: 刘小锋   | 审核:   |                 |
|-----------|-------|-----------------|
| 2024 年 11 | 月 12日 | 2024 年 11 月 12日 |

目录

\_\_\_\_

\_\_\_\_\_

| 1.模块参数及IP地址配置4                      |
|-------------------------------------|
| 1.1 LAEConfig软件界面介绍4                |
| 1.2 扫描网络中的硬件4                       |
| 1.3修改模块的IP地址5 -                     |
| 1.4 修改模块的参数5 -                      |
| 2.ES-02MB原理概述 7 -                   |
| 2.1接线端子定义 7 -                       |
| 2.2接线图8-                            |
| 3.调试环境                              |
| 4.技术实现 9 -                          |
| 4.1硬件连接99-                          |
| 4.2新建工程 10 -                        |
| 4.3 CC-Link IE Feild Basic参数设置 10 - |
| 4.4 IO映射配置12 -                      |
| 4.5 PLC的连接测试13 -                    |
| 4.6诊断通讯状态13 -                       |
| 5. 打开调试助手软件 14 -                    |
| 6.监控表 14 -                          |

### 1.模块参数及IP地址配置

1.1 LAEConfig软件界面介绍

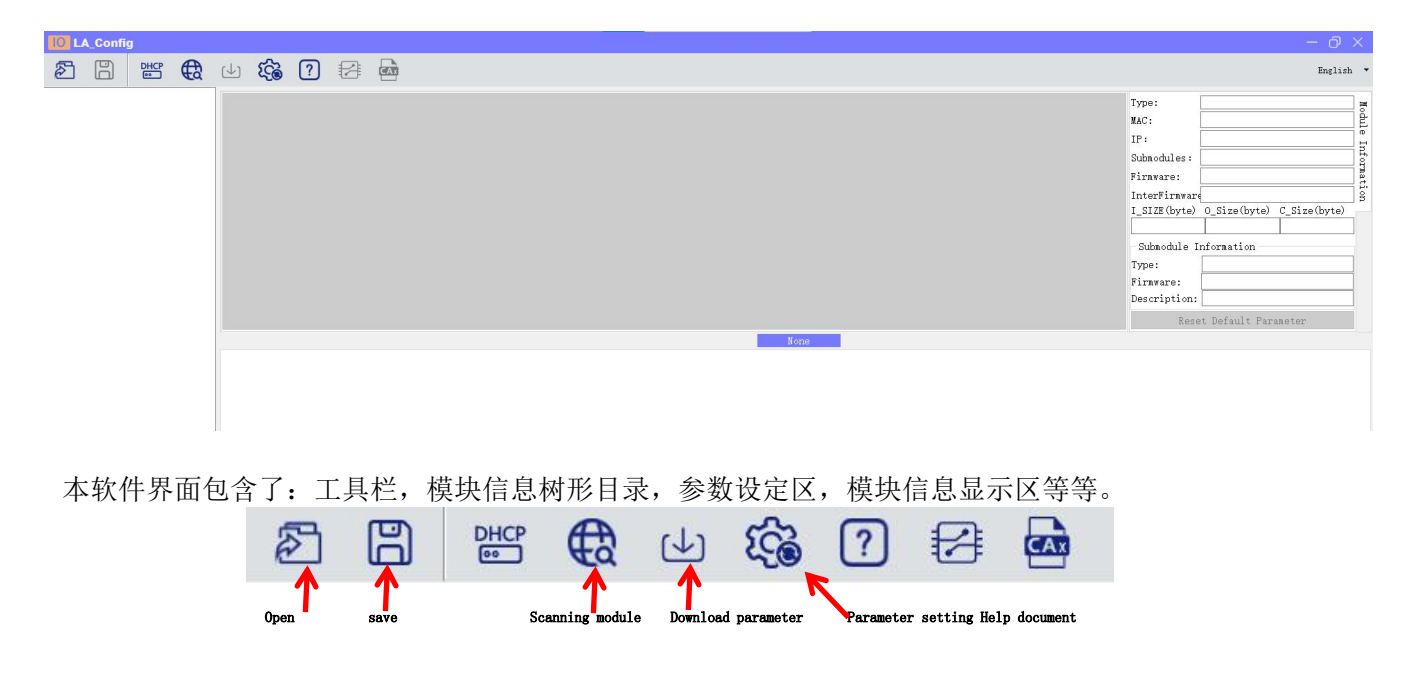

1.2 扫描网络中的硬件

点击 扫描模块按钮,设置需要扫描的IP地址范围(在显示区中),并且是电脑的网络IP参数要与设置的在同一网段内。点击"开始"进入扫描阶段。就会在设置的IP范围内,把扫描上来的模块显示出来。

| Config                                                                                                    |                                     |              |                             |
|----------------------------------------------------------------------------------------------------|-------------------------------------|--------------|-----------------------------|
| 2 B 👑 🤁 🕁 🎭 ?                                                                                                  |                                     |              | English 🔻                   |
| > LUC-CE(192.168.0.3) 产品示图                                                                                     |                                     | Type:        | LUC-CE                      |
|                                                                                                    |                                     | MAC:         | 7C-BA-CC-15-E1-4E           |
| UIC:CE ES284C ES2888                                                                                           | 3 4<br>A E\$246YD E\$4460D          | IP:          | 192.168.0.3                 |
|                                                                                                    |                                     | Submodules:  | 4 for                       |
|                                                                                                    |                                     | Firnware:    | V1.01 Jan 29 202414:41:32   |
| And and an and a second second second second second second second second second second second second second se |                                     | InterFirava  | reNONE B                    |
|                                                                                                    |                                     | I_SIZE (byte | ) 0_Size(byte) C_Size(byte) |
|                                                                                                    | C Scanning module                   | 38           | 6 121                       |
|                                                                                                    |                                     | Submodule    | Information                 |
|                                                                                                    | • Net                               | Type:        | ESUZHC                      |
|                                                                                                    |                                     | Description  | :: 1 通道高速计数模块               |
|                                                                                                    | Local IF 192. 168. 0. 1             | ▼ Res        | set Default Parameter       |
|                                                                                                    | TP Range: 192 168 0 1 192 168 0 100 |              |                             |
| General                                                                                                    |                                     |              |                             |
| I/ Stat                                                                                                    |                                     |              |                             |
| Safe                                                                                                    | • Mode USB                          |              |                             |
|                                                                                                    | ×                                   |              |                             |
|                                                                                                    |                                     |              |                             |
|                                                                                                    | 0%                                  |              |                             |
|                                                                                                    |                                     |              |                             |
|                                                                                                    | Scan stop                           |              |                             |
|                                                                                                    |                                     |              |                             |
|                                                                                                    | 3                                   |              |                             |
|                                                                                                    |                                     |              |                             |
|                                                                                                    |                                     |              |                             |

1.3修改模块的IP地址

点击工具栏中的 按钮,点击全局扫描,选中IP地址进行修改,点击修改IP地址。进入分配IP地址的过程,分配是否成功可以在后面的状态列中显示出来。

| IO LA_Config                                                                                                    |              |                           |        |
|----------------------------------------------------------------------------------------------------|--------------|---------------------------|--------|
| 2 8 🛱 🛛 🏟 7 🕾 📾                                                                                                    |              | Engl                      | lish • |
| > LUC-CE(192.168.0.3) Product ing                                                                                                    | Type:        | LUC-CE                    |        |
|                                                                                                    | MAC:         | 7C-BA-CC-15-A5-E1         |        |
| LUC-CE ENTAMINA                                                                                                    | IP:          | 192.168.0.3 fod           | ifi) 🚆 |
|                                                                                                    | Submodules:  | 1                         | If or  |
|                                                                                                    | Firnvare:    | V1.01 Jan 29 202414:41:32 | nat    |
| ₩ Wassen in the second second | InterFirmvar | NONE                      | S      |
| I let                                                                                                    | 1_SIZE(byte) | 0_Size(byte) C_Size(byt   | e)     |
|                                                                                                    |              |                           | _      |
| Local 19 192.108.0.200 V                                                                                                    | Submodule I  | Information               | _      |
| IP Range 192.168.0.3 3 192.168.0.5                                                                                                    | Type:        |                           | _      |
|                                                                                                    | Description: | 1                         | -      |
| O USB                                                                                                    | buberiperom  |                           | =      |
| COMP (web on HOR-OFFILI (HIGH)) V                                                                                                    | Rese         | et Default Parameter      |        |
| Coupler Hodale)                                                                                                    |              |                           |        |
| Static TP St                                                                                                    |              |                           |        |
| 监控表 Safe Kode Fr 4 France France                                                                                                    |              |                           |        |
| Kuscan stop                                                                                                    |              |                           |        |
|                                                                                                    |              |                           |        |
|                                                                                                    |              |                           |        |

1.4 修改模块的参数

修改ES-02MB参数:点击扫描模块按钮,选择USB,选择对应的usb转TYPEC的串口,点击扫描开始。

| 10 L/ | A_Config   |        |    |                     |                  |                     |              |     |                      |                                                                                                    |
|-------|------------|--------|----|---------------------|------------------|---------------------|--------------|-----|----------------------|----------------------------------------------------------------------------------------------------|
| ð     | B          | DHCP   | €₹ | ৶                   | £                | ?                   |              | CAR |                      |                                                                                                    |
| > LUC | -CE(192.16 | 8.0.2) | 0  | Prod                | luct img         |                     |              |     |                      |                                                                                                    |
|       |            |        | •  | Bar<br>Sett<br>Ling | ■ 1<br>-CE ES02M | BA<br>Stati<br>Safe | c IP<br>Mode |     | Dynameic I<br>Enable | Image:       192.168.0.200         IP Range:       192.168.0.20         IP Range:       192.168.0.2         IP COM5 (wch. on USB-SERIAL CH340) >       3         (wch. on USB-SERIAL CH340) >       0%         Scan       stop |

安如下通信参数设置,关键是要与从站参数设置一致 设置通讯速率为9600bps;设8个数据位,无校验,1个停止位;

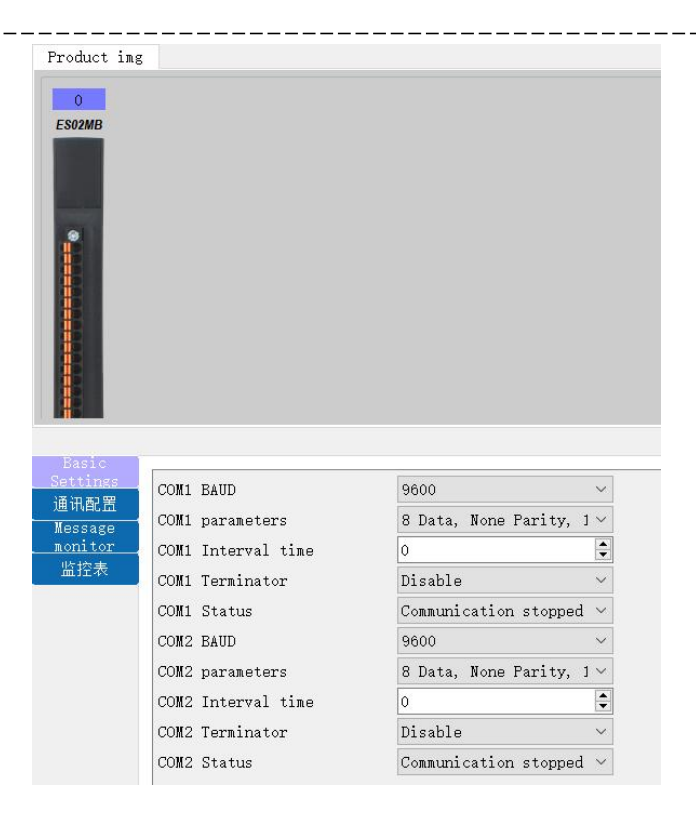

## 具体通讯如下:

功能码1,设置端口1,自由协议,输入数据长度10字节,输出数据长度10字节。

在参数设定区设定模块参数。设置完成之后点击
可以下载模块参数。

| ₽. | (J) (J)                                             | ?   | Ø    |          |               |                    |          |             |      |           |                 |                             |           |                  |                  |                  |         |                                                                                                    |                                                                              | Engli                                            | .sh 🔻                      |
|----|-----------------------------------------------------|-----|------|----------|---------------|--------------------|----------|-------------|------|-----------|-----------------|-----------------------------|-----------|------------------|------------------|------------------|---------|----------------------------------------------------------------------------------------------------|------------------------------------------------------------------------------|--------------------------------------------------|----------------------------|
|    | Product ing                                         | 3   |      |          |               |                    |          |             |      |           |                 |                             |           |                  |                  |                  | ×       | Type:<br>MAC:<br>IP:<br>Submodules:<br>Firmware:<br>I_SIZE(byte)<br>0<br>Submodule 1<br>Type:<br>Firmware:<br>Description: | 0.00.00.00.00<br>0.0.0<br>0<br>V1.01 Oct 28 2<br>(NONE<br>0_Size (byte)<br>0 | 0-00<br>todf<br>02413.26:04<br>C_Size(byte)<br>0 | Module Information         |
| 1  | Basic<br>Jata記篇<br>Message<br><u>aonitor</u><br>监控表 | 1 渊 | Port | ave Addr | e F<br>Free M | un Code<br>Tessage | F<br>• 0 | Reg Address | Swap | ut Date I | :put Date<br>10 | igger Mo<br>Change <u>▼</u> | Poll Time | neout Tin<br>100 | I.Address<br>110 | Q.Address<br>110 | Descrip | tion                                                                                                    | et Default Pa:                                                               | pate new<br>Import Ex<br>Status                  | Exc<br>ccel<br>wor<br>l wc |

#### 2.ES-02MB原理概述

三菱FX5U系列 PLC可以通过cc-link iefb 通信连接远程 IO 模块,通过添加LUC-CEB耦合器和ES-02MB扩展模块,即可通过简易连接进行远程 IO 控制。

◆模块支持2通道 Modbus RTU 之 232 从站通讯。

◆模块支持 TYPC-USB 参数下载。

2.1接线端子定义

| 端子序号 | ES-02MB-232 |         |
|------|-------------|---------|
|      | 符号          | 说明      |
| 1    | TX_1        | RS232-A |
| 2    | TX_2        | RS232-B |
| 3    | GND1        | 接地      |
| 4    | Y_1         | 保留      |
| 5    | Z_1         | 保留      |
| 6    | GND1        | 接地      |
| 7    | TX_1        | RS232-A |
| 8    | TX_2        | RS232-B |
| 9    | GND2        | 接地      |
| 10   | Y_2         | 保留      |
| 11   | Z_2         | 保留      |
| 12   | GND2        | 接地      |

2.2接线图

| CH1 CH2<br>PS TX TX<br>RX RX<br>ER |                                         |                                                                        |
|------------------------------------|-----------------------------------------|------------------------------------------------------------------------|
| RY<br>ES-02MB-232                  |                                         |                                                                        |
| TYPC-USB                           | CH1-RS232-TX<br>CH1-RS232-RX<br>CH1-GND | 232-TX(DB9针: 2) <sub>R</sub> S232设备<br>232-RX(DB9针: 3)<br>GND(DB9针: 5) |
|                                    | CH2-RS232-TX<br>CH2-RS232-RX<br>CH2-GND | 232-TX(DB9针: 2) <sub>R</sub> S232设备<br>232-RX(DB9针: 3)<br>GND(DB9针: 5) |
| 02MB(232)                          |                                         |                                                                        |

\_\_\_\_\_

#### 3.调试环境

-三菱GX-WORKS3软件

-LAE-config软件

### 4.技术实现

4.1硬件连接

1.正确连接三菱FX5U系列 PLC 与远程 IO 模块电源。

2.将测试对象 PLC 的RJ45接口,通过专用以太网电缆接入到远程 IO 模块的以太网口上。

3.用LAE-config软件,通过type-c接口,扫描下载参数。

4.ES-02MB-232的A\_1连接到从站的A+上, ES-02MB-485的B\_1连接到从的B-上, ES-02MB-232的gnd连接到从站的gnd上

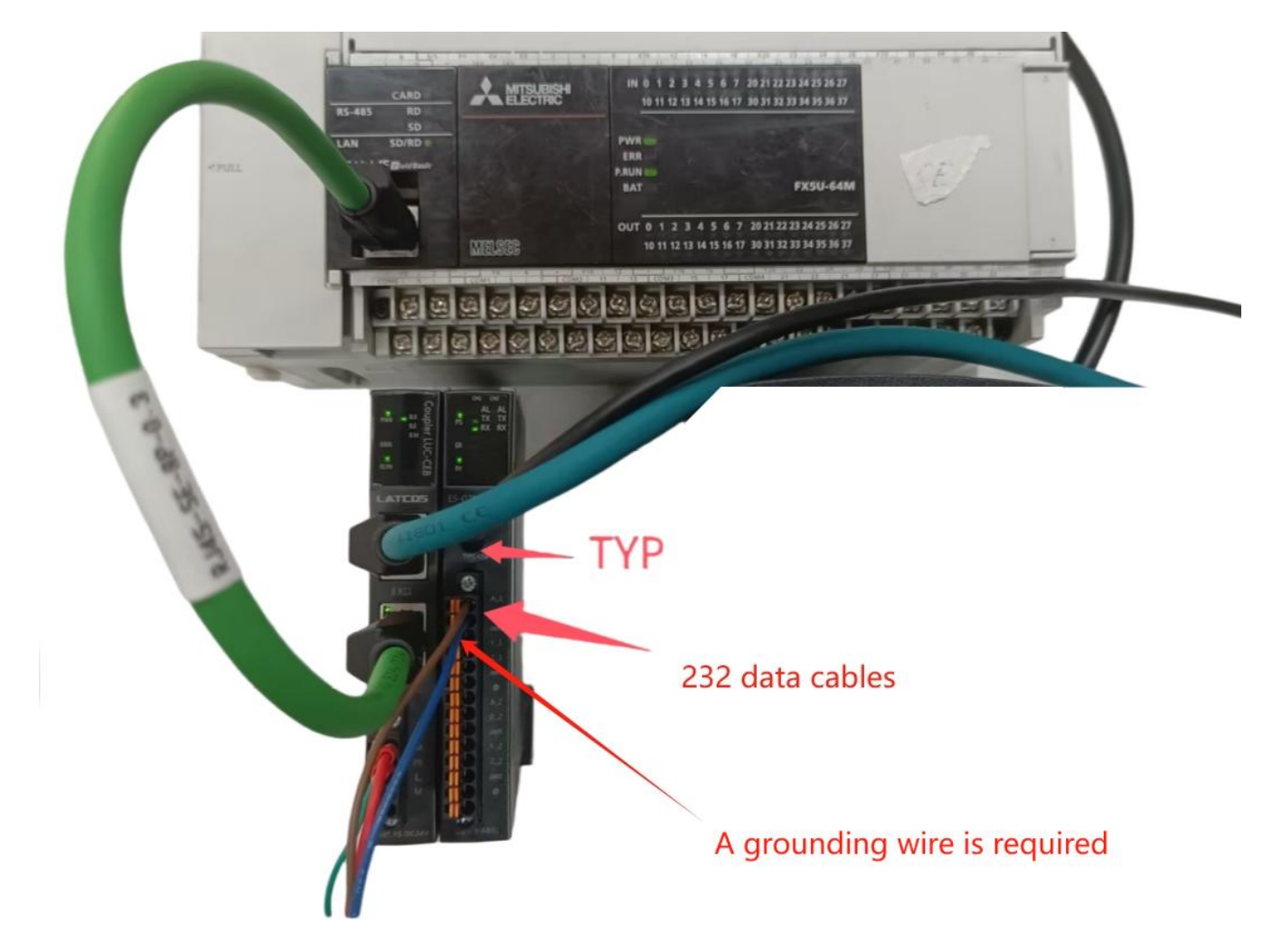

#### 4.2新建工程

打开GX Words 3软件,菜单栏中选择"工程""新建",选择PLC系列以CPU机型,在此以5U系列的CPU 为例,如图 所示。

| MELSOFT GX Works3         |                                                                  | - 0 ×                               |
|---------------------------|------------------------------------------------------------------|-------------------------------------|
| Project Edit Find/Replace | Convert View Online Debug Recording Diagnostics Tool Window Help |                                     |
| DBB390                    |                                                                  |                                     |
|                           |                                                                  |                                     |
| Navigation # ×            |                                                                  | Element Selection 🛛 🕴 ×             |
| 마달   마드 🕸   All 👻         |                                                                  | (Find POU)                          |
|                           |                                                                  | 警察に見て                               |
|                           |                                                                  | N II                                |
|                           |                                                                  | Display Target:                     |
|                           |                                                                  |                                     |
|                           |                                                                  |                                     |
|                           | T                                                                |                                     |
|                           | <b>_</b>                                                         |                                     |
|                           | New X                                                            |                                     |
|                           | Series FXSCPU V                                                  |                                     |
|                           |                                                                  | P F H M Li                          |
|                           | Type FSU V                                                       | Input the Configurat $rac{1}{2}$ × |
|                           |                                                                  |                                     |
|                           | Mode 👻                                                           |                                     |
|                           | Program Language 👜 Ladder 🗸 🗸                                    |                                     |
|                           |                                                                  |                                     |
|                           | OK Cancel                                                        |                                     |
|                           |                                                                  |                                     |
|                           |                                                                  |                                     |
|                           | 2                                                                |                                     |
|                           | -                                                                |                                     |
|                           |                                                                  |                                     |
|                           |                                                                  |                                     |
|                           |                                                                  |                                     |

### 4.3 CC-Link IE Feild Basic参数设置

在左侧导航窗口中选择参数/FX5UCPU/模块参数/以太网端口,如图所示

| Navigation 7 × | 📲 ProgPou [PRG] [Local 💁 ProgPou [PRG] [LD] 15                                                                                                    | 🜹<br>🛱 1 [Device/Buffer Mem 🖙 2 [Device/Buffer Mem                                                                                                    |                                                                                                    | 4 ▷ ▾ Element Selection                                                                      |  |  |  |  |  |  |
|----------------|----------------------------------------------------------------------------------------------------|----------------------------------------------------------------------------------------------------|----------------------------------------------------------------------------------------------------|----------------------------------------------------------------------------------------------|--|--|--|--|--|--|
| 📴 🗠 🏟 All 👻    | Setting Item List                                                                                                    | Setting Item                                                                                                    |                                                                                                    | (Find POU)                                                                                   |  |  |  |  |  |  |
| Navigation 2 × | Satting Iten List<br>Input the Setting Iten to Search<br>The Br<br>Set Settings<br>Set Settings<br>The Application Settings<br>Iten List Find Result | Setting:         Item           Orn Hode Settings         If Address           If P Address         Statess           Default Gateway         Communication Data Code           CC-Link IEF Basic Settings         To Use or Not to Use COLInk IEF Basic Setting           Hetwork Configuration Settings         Refresh Settings           DoBES/TCP Settings         DoBES/TCP Setting           Device Assignment         External Device Configuration           External Device Configuration         External Device Configuration           Check         Restore the Default | Setting<br>192.108.0.10<br>255.255.255.0<br>192.108.0.200<br>Einary<br>Use<br>(Detailed Setting)<br>(Detailed Setting)<br>Hot Used<br>(Obtailed Setting)<br>(Detailed Setting)<br>ress. | (Find POU)<br>Mile Ly Ly<br>Display Target: Y<br>P. F. H. M. Li.<br>Input the Configurat ? X |  |  |  |  |  |  |
|                |                                                                                                    |                                                                                                    | Ápp                                                                                                    | ly                                                                                           |  |  |  |  |  |  |
|                | Progress                                                                                                    |                                                                                                    |                                                                                                    |                                                                                              |  |  |  |  |  |  |
|                |                                                                                                    |                                                                                                    |                                                                                                    | ^                                                                                            |  |  |  |  |  |  |

### 设置PLC主站的IP地址及子掩码,如图所示。

| MELSOFT GX Works3 C:\Us   | ers\latcos\Documents\FX5U\DIDQ308802HC.gx3 - [Module | Parameter Ethernet Port]                                        |                                                                       | - D X                                       |
|---------------------------|------------------------------------------------------|-----------------------------------------------------------------|-----------------------------------------------------------------------|---------------------------------------------|
| Project Edit Find/Replace | Convert View Online Debug Recording Diagnost         | ics Tool Window Help                                            |                                                                       | - 8 1                                       |
| i 🗅 😂 💾 😂 🙄 🕑             | X - C                                                | , 💌 🚽 🖓 🔜 🔜 🕀 Q 🕂 🚽 🗸                                           | Max.: 🔻 🗸                                                             |                                             |
| 1294 0 00 //              |                                                      |                                                                 |                                                                       |                                             |
| Navigation 🛛 🕮 🛪          | 🐞 ProgPou [PRG] [Local 💀 ProgPou [PRG] [LD] 1S       | 🛜 1 [Device/Buffer Mem 🛛 🛱 2 [Device/Buffer Men                 | n 🔨 🖧 Module Parameter Eth 🔀                                          | 💶 🔍 🕶 Element Selection 🛛 🕸                 |
| 🖳 🗠 🍄 All 👻               | Setting Item List                                    | Setting Item                                                    |                                                                       | (Find POU)                                  |
| h Project                 | Input the Setting Item to Search                     | Iten                                                            | Setting                                                               | 第二部 (1) (1) (1) (1) (1) (1) (1) (1) (1) (1) |
| Module Configuratic       |                                                      | Own Node Settings                                               |                                                                       | ST IN ST                                    |
| 🛚 🔚 Program               | 9 <u> </u>                                           | E IP Address                                                    | 9                                                                     | Display Target:                             |
| 🚳 FB/FUN                  | 🖶 🙋 Basic Settings                                   | - IP Address                                                    | 192.168.0.10                                                          | Sopar Tagoo                                 |
| 🛚 🇯 Label                 | Ovn Node Settings                                    | Subnet Hask                                                     | 255.255.255.0                                                         |                                             |
| 🛚 🚰 Device                | - MODEUS/TCP Settings                                | — Default Gateway                                               | 192.168.0.200                                                         |                                             |
| 🗉 🚱 Parameter             | External Device Configuration                        | Communication Data Code                                         | Binary                                                                |                                             |
| 🧬 System Parameter        | Hom Application Settings                             | To Har on Hot to Har Of Link HW Pools Setting                   | Tee                                                                   |                                             |
| E 🚱 FX5UCPU               | 1                                                    | Notwork Configuration Settings                                  | (Detailed Catting)                                                    |                                             |
| CPU Parameter             |                                                      | Refrech Settinge                                                | (Detailed Setting)                                                    |                                             |
| Module Paramet            |                                                      | = IODBUS/TCP Settings                                           | (betarred betterik)                                                   |                                             |
| Sa Ethernet Port          |                                                      | To Use or Not to Use MODBUS/TCP Setting                         | Not Used                                                              | P F H M Ll                                  |
| 485 Serial Port           |                                                      | Device Assignment                                               | <detailed setting=""></detailed>                                      | Input the Configurat 7 >                    |
| Input Perpane             |                                                      | External Device Configuration                                   |                                                                       |                                             |
| 2 Analog Input            |                                                      | External Device Configuration                                   | <detailed setting=""></detailed>                                      |                                             |
| Analog Output             |                                                      |                                                                 |                                                                       |                                             |
| Expansion Boar            |                                                      | Explanation<br>Sat to determine how many hits of the TP address | are used as the network address which is used to identify the network |                                             |
| Memory Card Pa            |                                                      | Masked bit has been specified from top between the              | e top bit and bit 2.                                                  |                                             |
| 🙆 Module Informatio       |                                                      | [Setting range]                                                 | per 24 bits of iF address to the subnet mask.                         |                                             |
| 🌆 Remote Password         |                                                      | - Empty<br>= 0.0.0.1 to 255 255 255 (in decimal)                |                                                                       |                                             |
|                           |                                                      |                                                                 |                                                                       |                                             |
|                           |                                                      |                                                                 |                                                                       | v .                                         |
|                           |                                                      | Check Restore the Delault                                       |                                                                       |                                             |
|                           | Item List Find Result                                | Settings                                                        |                                                                       |                                             |

\_\_\_\_\_

设置好主站地址及子掩码后,在 CC-Link IE Field Basic设置窗口中勾选"USE" CC-Link IE Field Basic,设置网络配置设置,如图所示。

| All  All  All  All  All  All  All  All                                                                                                    | Setting Iten List                                                      |                                                                                                    | 😭 1 [Device/Buffer M                                            | ¥€Q⋪ <mark>∊</mark> ,,,,,,,,,,,,,,,,,,,,,,,,,,,,,,,,,,,,                                                                                                    | ØØ₽ Max.: ▼                      |                         |
|----------------------------------------------------------------------------------------------------|------------------------------------------------------------------------|----------------------------------------------------------------------------------------------------|-----------------------------------------------------------------|----------------------------------------------------------------------------------------------------|----------------------------------|-------------------------|
| abel                                                                                                    | ProgPou (PRG) [Local<br>Setting Iten List<br>Input the Setting Iten to | ProgPou (PRG) (LD) 15                                                                                                    | 🎦 1 [Device/Buffer M                                            |                                                                                                    |                                  |                         |
| ation # ×<br>ation # ×<br>ation # × | ProgPou [PRG] [Local<br>Setting Iten List<br>Input the Setting Iten to | ProgPou [PRG] [LD] 19                                                                                                    | 🛱 1 [Device/Buffer M                                            |                                                                                                    |                                  |                         |
| Aduli All All Adult Adult Adul                                                                                                    | Setting Item List<br>Input the Setting Item to                         |                                                                                                    | and [Device/Buller ivi                                          | am 2 Davica/Buffar Me                                                                                                    | Module Parameter Eth             | 1 b = Element Coloction |
| oject<br>Jodule Configuratic<br>Program<br>B/FUN<br>abel                                                                                                    | Input the Setting Item to                                              |                                                                                                    | Constitute These                                                | enn 🖉 z [Device/Builer Mit                                                                                                    | anima a wodule Parameter Ethin A | Element selection       |
| oject<br>Module Configuratic<br>Program<br>B/FUN<br>abel<br>-                                                                                                    | Input the Setting Item to                                              | Input the Setting Item to Search                                                                                                    |                                                                 | Itos                                                                                                    | Sotting                          | (Find POU)              |
| Module Configuratic<br>Program<br>IB/FUN<br>Iabel                                                                                                    |                                                                        | Search                                                                                                    | 1 Own Node Settings                                             | I tea                                                                                                    | Detting                          | duard all rev.rX        |
| ogram<br>3/FUN<br>abel                                                                                                    | 0- 0-                                                                  |                                                                                                    | IP Address                                                      |                                                                                                    |                                  |                         |
| abel                                                                                                    | TE BA                                                                  |                                                                                                    | IP Address                                                      |                                                                                                    | 192.168.0.10 2                   | Display Target:         |
|                                                                                                    | - Ovn Node Settings                                                    |                                                                                                    | Subnet Hask                                                     |                                                                                                    | 255 . 255 . 255 . 0              |                         |
| evice                                                                                                    | - CC-Link IEF Basic                                                    | Settings                                                                                                    | Default Gateway                                                 | у                                                                                                    | 192.168.0.200                    |                         |
| rameter                                                                                                    | External Device Co                                                     | ss<br>onfiguration                                                                                                    | Communication Da                                                | ta Code                                                                                                    | Binary                           |                         |
| ystem Parameter                                                                                                    | 🗄 🌆 Application Settings                                               |                                                                                                    | CC-Link IEF Basic                                               | Settings                                                                                                    |                                  |                         |
| X5UCPU                                                                                                    |                                                                        |                                                                                                    | To Use or Not to                                                | Use CC-Link IEF Basic Settin                                                                                                    | g Use                            |                         |
| CPU Parameter                                                                                                    | 1                                                                      |                                                                                                    | Network Configur                                                | ation Settings                                                                                                    | <detailed setting=""></detailed> |                         |
| Module Paramet                                                                                                    | l                                                                      | •                                                                                                    | Refresh Settings                                                | ar .                                                                                                    | (Detailed Setting)               |                         |
| B Ethernet Port                                                                                                    |                                                                        |                                                                                                    | To Use or Not to                                                | Use MODRUS/TCP Setting                                                                                                    | Not lised                        | P F H M                 |
| 485 Serial Port                                                                                                    |                                                                        |                                                                                                    | Device Assignmen                                                | t                                                                                                    | (Detailed Setting)               | Input the Configur      |
| Input Perponse                                                                                                    |                                                                        |                                                                                                    | External Device C                                               | onfiguration                                                                                                    |                                  |                         |
|                                                                                                    |                                                                        |                                                                                                    | External Device (                                               | Configuration                                                                                                    | <detailed setting=""></detailed> |                         |
| Analog Output                                                                                                    |                                                                        |                                                                                                    |                                                                 |                                                                                                    |                                  |                         |
| note russionu                                                                                                    |                                                                        |                                                                                                    | - 0.0.0.1 to 255.255                                            | 5.255.255 (in decimal)                                                                                                    |                                  | ~                       |
|                                                                                                    | Item List Find Result                                                  |                                                                                                    | Check                                                           | Restore the Delault<br>Settings                                                                                                    |                                  |                         |
|                                                                                                    |                                                                        | etting Iten                                                                                                    | Iton                                                            |                                                                                                    |                                  |                         |
|                                                                                                    |                                                                        |                                                                                                    |                                                                 |                                                                                                    | Setting                          |                         |
|                                                                                                    |                                                                        | 0wn Node Settings                                                                                                    |                                                                 |                                                                                                    | Setting                          |                         |
|                                                                                                    |                                                                        | Own Node Settings                                                                                                    | . (Can                                                          |                                                                                                    | Setting                          |                         |
|                                                                                                    |                                                                        | Own Node Settings<br>IP Address<br>IP Address                                                                                                    |                                                                 | 192.168.0.10                                                                                                    | Setting                          | I                       |
|                                                                                                    |                                                                        | Own Node Settings<br>□ IP Address<br>□ IP Address<br>□ Subnet Mask                                                                                                    |                                                                 | 192.168.0.10<br>255.255.255.0                                                                                                    | Setting                          |                         |
|                                                                                                    |                                                                        | <ul> <li>Own Node Settings</li> <li>IP Address</li> <li>IP Address</li> <li>Subnet Mask</li> <li>Default Gateway</li> </ul>                                                                                                    |                                                                 | 192.168.0.10<br>255.255.255.0<br>192.188.0.200                                                                                                    | Setting 3                        |                         |
|                                                                                                    |                                                                        | Own Node Settings<br>IP Address<br>Submet Mask<br>Default Gateway<br>Communication Data C<br>CC-Link LWR Rajc Set                                                                                                    | ode                                                             | 192.168.0.10<br>255.255.255.0<br>192.168.0.200<br>Binary                                                                                                    | Setting<br>3                     |                         |
|                                                                                                    |                                                                        | <ul> <li>Own Node Settings</li> <li>IP Address</li> <li>IP Address</li> <li>Subnet Mask</li> <li>Default Gateway</li> <li>Conaunication Data C</li> <li>CC-Link IEF Basic Set</li> <li>To Use or Not to Use</li> </ul>                                                                                                    | ode<br>tings<br>CC-Link IEF Basic Settine                       | 192.108.0.10<br>255.255.255.0<br>192.108.0.200<br>Binary                                                                                                    | Setting<br>3                     |                         |
|                                                                                                    |                                                                        | <ul> <li>Own Mode Settings</li> <li>IF Address</li> <li>IF Address</li> <li>Subnet Mask</li> <li>Default Gateway</li> <li>Communication Data C</li> <li>CC-Link IEF Basic Set</li> <li>To Use on Not to Use</li> <li>Noteork Configuration</li> </ul>                                                                                                    | ode<br>tings<br>CC-Link IEF Basic Setting<br>on Settings        | 192, 168, 0, 10<br>255, 255, 255, 0<br>192, 168, 0, 200<br>Binary<br>Use<br>(Qetailed Setting)                                                                                                    | Setting<br>3                     |                         |
|                                                                                                    |                                                                        | <ul> <li>Own Mode Settings</li> <li>□ IP Address</li> <li>□ IP Address</li> <li>□ LP Address</li> <li>□ Subnet Mask</li> <li>□ Default Gateway</li> <li>□ Communication Data C</li> <li>□ CO-Link IEF Basic Set</li> <li>□ To Use or Not to Use</li> <li>We twork Configurati</li> <li>Refresh Settings</li> </ul>                                             | ode<br>tings<br>CC-Link IEF Easic Setting<br>on Settings        | 192.168.0.10<br>255.255.255.0<br>192.168.0.200<br>Binary<br>Use<br>(Detailed Setting)<br>(Detailed Setting)                                                                                                    | Setting<br>3                     |                         |
|                                                                                                    |                                                                        | <ul> <li>Own Mode Settings</li> <li>○ IP Address</li> <li>○ IP Address</li> <li>○ IP Address</li> <li>○ Subnet Mask</li> <li>○ Default Cateway</li> <li>○ Consumication Data C</li> <li>○ CC-Link IEF Basic Set</li> <li>○ To Use or Not to Use</li> <li>○ Ketorck Configurati</li> <li>Refresh Settings</li> <li>○ IDDBUS/TCP Settings</li> </ul>             | ode<br>tings<br>CC-Link IEF Basic Setting<br><i>an Settings</i> | 192.188.0.10<br>255.255.255.0<br>192.188.0.200<br>Binary<br>Use<br>(Detailed Setting)<br>(Detailed Setting)                                                                                                    | Setting<br>3                     |                         |
|                                                                                                    |                                                                        | Orn Node Settings<br>P Address<br>IP Address<br>Subnet Mask<br>Default Cateway<br>Consumication Data C<br>CO-Link IEF Basic Sett<br>Fatresh Settings<br>To Use or Not to Use<br>To Use or Not to Use                                                                                                    | ode<br>timgs<br>CC-Link IEF Easic Setting<br>MODEUS/TCP Setting | 192.168.0.10<br>255.255.255.0<br>192.188.0.200<br>Binary<br>5 Use<br>( <b>Clotailed Setting</b> )<br>Kot Used                                                                                                    | Setting<br>3                     |                         |
|                                                                                                    |                                                                        | <ul> <li>Orn Node Settings</li> <li>Or Address</li> <li>P Address</li> <li>Submet Mask</li> <li>Default Cateray</li> <li>Commication Data CO-Link IEF Basic Set</li> <li>To Use on Not to Use</li> <li>Fatrenh Settings</li> <li>IODBX/TCP Settings</li> <li>To Use on to to Use</li> <li>Derice Assignment</li> <li>Externh Settings</li> </ul>               | ode<br>tings<br>CO-Link IEF Basic Setting<br>MODBUS/TCP Setting | 192.168.0.10         255.255.255.0         192.168.0.200         Binary         5 Use         Chetailed Setting>         Hot Used            Chetailed Setting>                                                                       | Setting<br>3                     |                         |
|                                                                                                    |                                                                        | <ul> <li>Own Bode Settings</li> <li>IP Address</li> <li>IP Address</li> <li>IP Address</li> <li>Subnet Mask</li> <li>Default Gateway</li> <li>Commication Data C</li> <li>CC-Link HF Basic Set</li> <li>Factorsk Southage</li> <li>INOBES/TCP Settings</li> <li>To Use or Not to Use</li> <li>Derice Assignment</li> <li>External Device Configured</li> </ul> | ode<br>tings<br>on Satting<br>MODEUS/TCP Setting<br>guration    | 192.168.0.10           255.255.255.0           192.168.0.200           Binary           Use           Chetailed Setting>           (Abetailed Setting)           Hot Used           (Abetailed Setting)           (Abetailed Setting) | Setting<br>3                     |                         |

手动添加模块,在CC-Link IE Field Basic配置窗口中,将右侧IO模块直接拖曳在下方的CPU组态中,更

改CC-Link IE Field Basic IP地址与模块地址一致,然后点击"反映设置并关闭"。

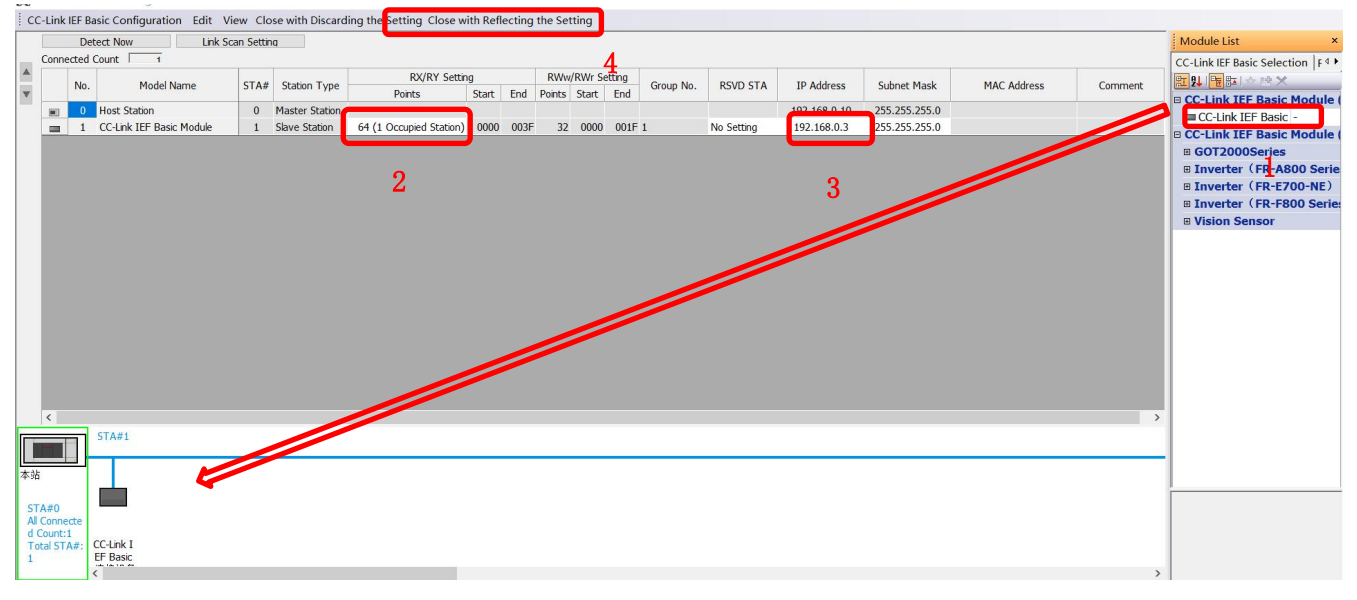

#### 4.4 IO映射配置

| Iten                                                                                                    | Setting                                                                                                    |
|----------------------------------------------------------------------------------------------------|----------------------------------------------------------------------------------------------------|
| Own Hode Settings                                                                                                    | DECCINE                                                                                                    |
| IP Address                                                                                                    |                                                                                                    |
| IP Address                                                                                                    | 192.168.0.10                                                                                                    |
| Subnet Mask                                                                                                    | 255 . 255 . 255 . 0                                                                                                    |
| Default Gateway                                                                                                    | 192.168.0.200                                                                                                    |
| - Communication Data Code                                                                                                    | Binary                                                                                                    |
| CC-Link IEF Basic Settings                                                                                                    |                                                                                                    |
| To Use or Not to Use CC-Link IEF Basic Setting                                                                                                    | Use                                                                                                    |
| Network Configuration Settings                                                                                                    | <detailed setting=""></detailed>                                                                                                    |
| Refresh Settings                                                                                                    | <detailed setting=""></detailed>                                                                                                    |
| TODBUS/TCP Settings                                                                                                    |                                                                                                    |
| To Use or Not to Use MODBUS/TCP Setting                                                                                                    | Not Used                                                                                                    |
| Device Assignment                                                                                                    | <detailed setting=""></detailed>                                                                                                    |
| External Device Configuration                                                                                                    |                                                                                                    |
| <ul> <li>External Device Configuration</li> </ul>                                                                                                    | <detailed setting=""></detailed>                                                                                                    |
| <pre>cplanation et the Refresh. es setting is necessary to transfer data automati le register, and refresh data register). o set the CC-Link IE Field Network Basic, it is re </pre> | ally between the link device (RX/RY/RWr/RWw) and CPU device (user device, equired to set the Network Configuration Settings and Refresh Setting. |
| Check Kestore the Derault<br>Settings                                                                                                    | ×                                                                                                    |

在C 图所示。

CC-Link IE Field Basic输出点映射方式:每个从站占用64个点即64DI、64DO、32AI、32AO。此处设置 的输入输出点对应起始点为 X100, Y100, 寄存器输入输出点对应起始地址为D500, D600。

|                                                                               | Link Side                                 | 9                              |                              |                        |                               |                     | CPU Side              |                      |                    |                |              |                                                      |    |
|-------------------------------------------------------------------------------|-------------------------------------------|--------------------------------|------------------------------|------------------------|-------------------------------|---------------------|-----------------------|----------------------|--------------------|----------------|--------------|------------------------------------------------------|----|
| Device Name                                                                   | Points                                    | Start                          | End                          |                        | Toport                        | 2011                | -                     |                      |                    | -              |              |                                                      |    |
| RX                                                                            | 64                                        | 00000                          | 0003F                        | +                      | Specify Devi                  | ~ X                 | ~                     | 64                   | 100                | 177            |              |                                                      |    |
| RY                                                                            | 64                                        | 00000                          | 0003F                        | +                      | Specify Devi                  | ~ Y                 | ~                     | 64                   | 100                | 177            |              |                                                      |    |
| RVr                                                                           | 32                                        | 00000                          | 0001F                        | +                      | Specify Devi                  | ~ D                 | ~                     | 32                   | 500                | 531            |              |                                                      |    |
| RVv                                                                           | 32                                        | 00000                          | 0001F                        | -                      | Specify Dorri                 | V D                 | ~                     | 22                   | 600                | 631            |              |                                                      |    |
|                                                                               |                                           |                                |                              |                        | Specify Devi                  |                     |                       | 56                   |                    |                |              |                                                      |    |
| xplanation                                                                    |                                           |                                |                              |                        | Specify Devi                  |                     |                       | 52                   |                    |                |              |                                                      |    |
| xplanation<br>et the Refres<br>he setting is<br>le register,<br>o set the CC- | h.<br>: necessar<br>and refr<br>Link IE F | y to tr<br>esh dat<br>'ield Ne | ansfer<br>a regis<br>twork B | data<br>ter).<br>asic, | automatically<br>it is requir | between<br>ed to se | the link of the Netwo | device (<br>prk Cond | RX/RY/R<br>igurati | ¥r/R¥<br>on Se | v) s<br>ttir | nd CPU device (user device<br>s and Refresh Setting. | θ, |

4.5 PLC的连接测试

WWW.LATCOS.CN

点击在线,连接到PLC,选择直连,选择本电脑的网卡,点击连接测试。

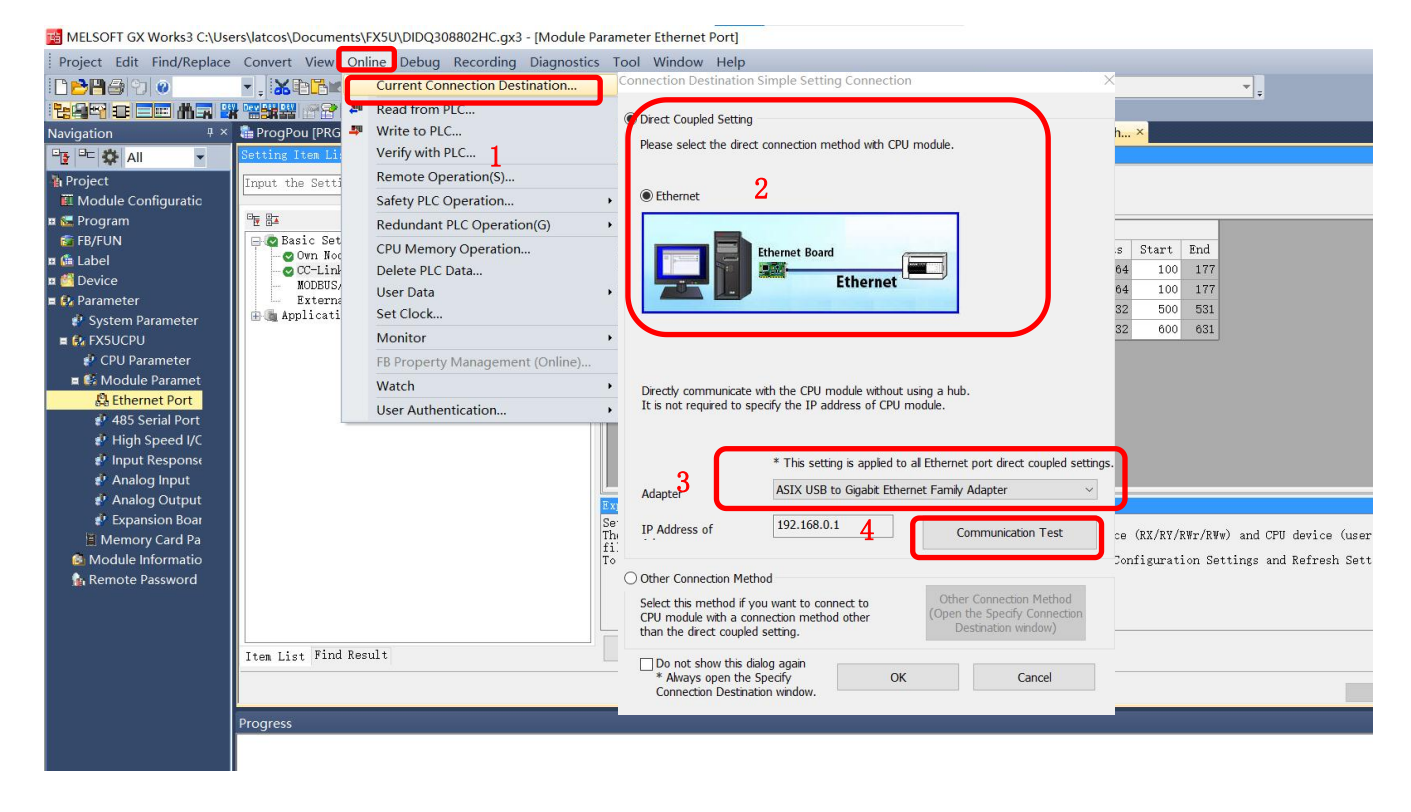

4.6诊断通讯状态

完成参数配置后,将工程下载到PLC后可通过在线诊断检测通讯状态,菜单栏中选择"诊断"CC-Link IE Field Basic诊断窗口中查看从站IO模块的状态,如图所示。

|                                                                                                    | ink <b>IE</b>                                                                                                    | F ield<br>Basic                                                                         | Change                                                                                                    | IP Address Display                                                                                                    | Monitor St                                 | atus                 | 1                                                        | 6                                 |
|----------------------------------------------------------------------------------------------------|----------------------------------------------------------------------------------------------------|-----------------------------------------------------------------------------------------|----------------------------------------------------------------------------------------------------|----------------------------------------------------------------------------------------------------|--------------------------------------------|----------------------|----------------------------------------------------------|-----------------------------------|
|                                                                                                    |                                                                                                    | Dasic                                                                                   | • DE                                                                                                    | C OHEX                                                                                                    |                                            | Monitoring           | Start Monitoring                                         | Stop Monitoring                   |
| Specify<br>CPU                                                                                                    | Target Module                                                                                                    | e<br>lule                                                                               |                                                                                                    |                                                                                                    |                                            |                      |                                                          |                                   |
| Master S                                                                                                    | Station Statu                                                                                                    | IS                                                                                      |                                                                                                    |                                                                                                    |                                            |                      |                                                          |                                   |
| (Paramet<br>Total Slav                                                                                                    | er)<br>ve Stations                                                                                                    | 1 IP A                                                                                  | ddress 192.168.0.                                                                                                    | 10 Error Co                                                                                                    | No Error                                   |                      |                                                          | Error Details                     |
| Networ                                                                                                    | k Status                                                                                                    |                                                                                         |                                                                                                    |                                                                                                    |                                            |                      |                                                          |                                   |
| - Rough                                                                                                    | Diagnostics -                                                                                                    |                                                                                         |                                                                                                    |                                                                                                    |                                            |                      |                                                          |                                   |
| Link Sca                                                                                                    | an Time/Error                                                                                                    | Stations                                                                                |                                                                                                    |                                                                                                    |                                            |                      |                                                          |                                   |
| Gro                                                                                                    | pup No.1                                                                                                    | Present Present                                                                         | 3 ms 4aximum<br>ms 4aximum                                                                                                    | 4 ms                                                                                                    | Minimum<br>Minimum                         | 1 ms                 | Error Stns: 0 Un                                         | fixed Stns: 0<br>                 |
| Gro                                                                                                    | oup No.3                                                                                                    | Present                                                                                 | ms Maximum                                                                                                    | ms                                                                                                    | Minimum                                    | ms                   |                                                          |                                   |
| 6                                                                                                    | aun No 4                                                                                                    |                                                                                         |                                                                                                    |                                                                                                    | _                                          |                      |                                                          |                                   |
| Gro                                                                                                    | 50p 190.4                                                                                                    | Present                                                                                 | - ms 4aximum                                                                                                    | ms                                                                                                    | Minimum                                    | ms                   |                                                          |                                   |
| – Detailed<br>Diagnosti                                                                                                    | d Diagnostics -<br>ics Target Gro                                                                                                    | Present<br>oup Group No.1                                                               | IP Address                                                                                                    | Transmission Sta                                                                                                    | Disconnections                             | Time-out Co          | The Latest Frror                                         | Error Details                     |
| Gro<br>– Detailec<br>Diagnosti<br>Station<br>1                                                                                                    | d Diagnostics -<br>ics Target Gro                                                                                                    | Present<br>oup Group No.1<br>Reserved Station<br>No Setting                             | IP Address<br>192.168.0.3                                                                                                    | Transmission Sta<br>Transmitting                                                                                                    | Minimum<br>Disconnections<br>0             | Time-out Co          | The Latest Error<br>No Error                             | Error Details                     |
| Gro<br>— Detaileo<br>Diagnosti<br>Station<br>1                                                                                                    | d Diagnostics -<br>ics Target Gro<br>Occpd Stns<br>1                                                                                                    | Present<br>Group No.1<br>Reserved Station<br>No Setting                                 | IP Address<br>192.168.0.3                                                                                                    | Transmission Sta<br>Transmitting                                                                                                    | Minimum<br>Disconnections<br>0             | Time-out Co<br>0     | The Latest Error<br>No Error                             | Error Details                     |
| Gro<br>— Detaileo<br>Diagnosti<br>Station<br>1<br>                                                                                                    | d Diagnostics                                                                                                    | Present<br>up Group No.1<br>Reserved Station<br>No Setting<br>                          | IP Address<br>192.168.0.3                                                                                                    | Transmission Sta<br>Transmitting                                                                                                    | Minimum<br>Disconnections<br>0<br>         | Time-out Co<br>0<br> | The Latest Error<br>No Error                             | Error Details                     |
| Gro<br>— Detaileo<br>Diagnosti<br>Station<br>1<br><br>                                                                                                    | d Diagnostics<br>ics Target Gro<br>. Occpd Stns<br>1<br><br>                                                                                                    | Reserved Station<br>No Setting                                                          | IP Address           192.168.0.3                                                                                                    | Transmission Sta<br>Transmitting                                                                                                    | Minimum<br>Disconnections<br>0<br><br>     | Time-out Co<br>0<br> | The Latest Error<br>No Error<br>                         | Error Details<br>Error Detail     |
| Gro<br>– Detailer<br>Diagnosti<br>Station<br>1<br>                                                                                                    | d Diagnostics<br>ics Target Gro<br>. Occpd Stns<br>1<br><br>                                                                                                    | Present Group No.1 Reserved Station No Setting                                          | IP Address<br>192.168.0.3                                                                                                    | Transmission Sta<br>Transmitting                                                                                                    | Minimum<br>Disconnections<br>0<br><br><br> | ms                   | The Latest Error<br>No Error<br><br>                     | Error Details /<br>Error Detail   |
| Gro<br>– Detailer<br>Diagnosti<br>Station<br>1<br><br><br><br>                                                                                                    | d Diagnostics<br>ics Target Gro<br>. Occpd Stns<br>1<br><br><br>                                                                                                    | Present<br>up Group No.1<br>Reserved Station<br>No Setting<br>                          | IP Address<br>192.168.0.3                                                                                                    | Transmission Sta<br>Transmitting                                                                                                    | Minimum<br>Disconnections<br>0<br><br><br> | ms                   | The Latest Error<br>No Error                             | Error Details /<br>Error Detail   |
| Gru<br>— Detailer<br>Diagnost<br>Station<br>1<br><br><br><br><br>                                                                                                    | d Diagnostics<br>ics Target Gro<br>. Occpd Stns<br>1<br><br><br><br>                                                                                                    | Present                                                                                 | IP Address     192.168.0.3                                                                                                    | Transmission Sta<br>Transmitting                                                                                                    | Minimum<br>Disconnections<br>0<br><br><br> | ms                   | The Latest Error<br>No Error<br><br><br>                 | Error Details Error Detail        |
| Gro<br>Detailer<br>Diagnost<br>Station<br>1<br><br><br><br><br><br><br><br>                                                                                                    | d Diagnostics<br>ics Target Gro<br>Occpd Stns<br>1<br><br><br><br>                                                                                                    | Present                                                                                 | IP Address           192.168.0.3                                                                                                    | Transmission Sta<br>Transmitting                                                                                                    | Minimum Disconnections 0                   | ms                   | The Latest Error<br>No Error<br><br><br><br><br><br><br> | Error Details                     |
| Gro<br>— Detaileo<br>Diagnost<br>Station<br>1<br><br><br><br><br><br><br><br><br><br><br><br><br><br><br><br><br><br><br><br><br><br><br><br><br><br><br><br><br><br><br><br><br><br><br><br><br><br><br><br><br><br><br><br><br><br><br><br><br>                                                                                                    | d Diagnostics<br>ics Target Gro<br>Coccpd Stns<br>1<br><br> | Present                                                                                 | IP Address           192.168.0.3                                                                                                    | Transmission Sta Transmitting                                                                                                    | Minimum Disconnections 0                   | ms                   | The Latest Error<br>No Error<br><br><br><br><br><br><br> | Error Details                     |
| Gru<br>— Detailer<br>Diagnost<br>Station<br>1<br><br>                                                                                                    | d Diagnostics                                                                                                    | Present                                                                                 | IP Address           192.168.0.3                                                                                                    | Transmission Sta Transmitting Transmitting Transmittin | Minimum Disconnections 0                   | ms                   | The Latest Error<br>No Error<br><br><br><br><br><br><br> | Error Details<br>Error Detail<br> |
| Grit<br>— Detailer<br>Diagnost<br>Station<br>1<br><br> | d Diagnostics                                                                                                    | Present           up         Group No.1           Reserved Station           No Setting | IP Address           192.168.0.3 <tr< td=""><td>Transmission Sta<br/>Transmitting</td><td>Minimum Disconnections 0</td><td> ms</td><td>The Latest Error<br/>No Error<br/><br/><br/><br/><br/><br/><br/></td><td>Error Details</td></tr<> | Transmission Sta<br>Transmitting                                                                                                    | Minimum Disconnections 0                   | ms                   | The Latest Error<br>No Error<br><br><br><br><br><br><br> | Error Details                     |

# 5. 打开调试助手软件

WWW.LATCOS.CN

选择合适的串口,设置通讯速率为9600bps;设8个数据位,无校验,1个停止位;

\_\_\_\_\_

| Serial Port Utility                                         |      | $\times$ |
|-------------------------------------------------------------|------|----------|
| File Edit View Tools Help                                   |      |          |
| 👝 🍋 🔚 🚥 🕂 — 🕨 🚺 🖬 🍾 ∓ 🌣                                     |      |          |
| Serial Port Setting                                         |      |          |
| Port USB Se (COM12) 🔻                                       |      |          |
| Baudrate 9600 -                                             |      |          |
| Data Bits 8 🔹                                               |      |          |
| Parity None -                                               |      |          |
| Stop Bits 1                                                 |      |          |
| Flow Type None                                              |      |          |
| Receive Setting                                             |      |          |
| ◯ Text                                                      |      |          |
| Auto Feed Line                                              |      |          |
| ☑ Display Send                                              | <br> |          |
| Display Time                                                |      |          |
| Send Setting                                                | Sei  | nd       |
| ◯ Text                                                      |      |          |
| Loop 1000 🗭 ms FFFFFFFFFFFFFFFFFFF                          |      | •        |
| COM12 OPENED. 9600. 8. NONE. 1. OFF Rx: 0 Bytes Tx: 0 Bytes |      |          |

# 6.监控表

| ● 软元         | :件名(N) D500                                                                                                    | v Serial Port Utility -                                                                                                    | ) X          |
|--------------|----------------------------------------------------------------------------------------------------|----------------------------------------------------------------------------------------------------|--------------|
| ○痒油          | 方 <b>徒哭(m</b> ) 知能措性                                                                                                    | File Edit View Tools Help                                                                                                    |              |
| 0 50/14      | "子間級(M) 自形秩気<br>号(U)                                                                                                    |                                                                                                    |              |
| 軟元件名<br>D500 | F         E         D         C         B         A         9         8         7         6         5         4         3         2         1         0           1         1         1         1         1         1         1         1         1         1         1         1         1         1         1         1         1         1         1         1         1         1         1         1         1         1         1         1         1         1         1         1         1         1         1         1         1         1         1         1         1         1         1         1         1         1         1         1         1         1         1         1         1         1         1         1         1         1         1         1         1         1         1         1         1         1         1         1         1         1         1         1         1         1         1         1         1         1         1         1         1         1         1         1         1         1         1         1         1         1         | EXE Serial Fort Setting 13:52:08:49354 41 00 00 00 00 00 00 00 54 41 00 00 00 00 00 54                                                                                                    | 41 00 ~      |
| D501<br>D502 |                                                                                                    | Port USE Se (COM12)<br>54 41 00 00 00 00 00 00 00 00 00 00 00 00 00                                                                                                    | 00 00        |
| D503<br>D504 |                                                                                                    | Baudrate 9600  Baudrate 9600 Baudrate 9600 Baudrate 9600 Baudrate 9600 Baudrate 9600 Baudrate 96000 Baudrate 96000 Baudrate 96 | 41 00        |
| D505         |                                                                                                    | Data Eits 8 • 54 41 88 88 88 88 88 88 88 88 88 88 88 88 88                                                                                                    | 00 00        |
| D508         |                                                                                                    | Parity None - 13:52:12:69954 41 80 80 80 80 80 80 80 80 54 41 80 80 80 80 80 80 80 80 80 80 80 80 80                                                                                                    | 41 00        |
| D510<br>D511 |                                                                                                    | Stop Bits 1 - 54 41 00 00 00 00 00 00 00 00 54 41 00 00 00 00 00 00 00 00 55 41 00 00 00 00 00 00 00 00 00 00 00 00 00                                                                                                    |              |
| D512<br>D513 |                                                                                                    | Flow Type None   Flow Type None  Flow Type None Flow Type None Flow Type None Flow Typ | 00 00        |
| D514<br>D515 |                                                                                                    | Receive Setting 13:52:16:90454 41 00 00 00 00 00 00 00 00 00 00 00 00 00                                                                                                    | 41 00        |
| D516<br>D517 | 0         0         0         0         0         0         0         0         0         0         0         0         0         0         0         0         0         0         0         0         0         0         0         0         0         0         0         0         0         0         0         0         0         0         0         0         0         0         0         0         0         0         0         0         0         0         0         0         0         0         0         0         0         0         0         0         0         0         0         0         0         0         0         0         0         0         0         0         0         0         0         0         0         0         0         0         0         0         0         0         0         0         0         0         0         0         0         0         0         0         0         0         0         0         0         0         0         0         0         0         0         0         0         0         0         0         0 | 00 00 00 00 00 00 00 00 00 54 41 00 00 00 00 00 54 41 00 00 00 00 00 54 41 00 00 00 00 00 00 00 00 00 00 00 00 00                                                                                                    | 0000<br>FFFF |
| D518<br>D519 | 0       0       0       0       0       0       0       0       0       0       0       0       0       0       0       0       0       0       0       0       0       0       0       0       0       0       0       0       0       0       0       0       0       0       0       0       0       0       0       0       0       0       0       0       0       0       0       0       0       0       0       0       0       0       0       0       0       0       0       0       0       0       0       0       0       0       0       0       0       0       0       0       0       0       0       0       0       0       0       0       0       0       0       0       0       0       0       0       0       0       0       0       0       0       0       0       0       0       0       0       0       0       0       0       0       0       0       0       0       0       0       0       0       0       0       0       0       0       0                                                                                                          | FF FF FF<br>13:52:18:99954 41 00 00 00 00 00 00 00 54 41 00 00 00 00 00 54 41 00 00 00 00 00 00 54                                                                                                    | 41 00        |
| D620<br>D621 |                                                                                                    | OB 00 00 00 00 00 00 00 00 00 00 00 00 00                                                                                                    | 00 00 🗸      |
| D522<br>D523 |                                                                                                    | Display Time FFFFFFFFFFF                                                                                                    |              |
| D525         |                                                                                                    | Send Setting                                                                                                    | Send         |
| D527         |                                                                                                    | ○ Text ● Hex                                                                                                    |              |
| D529<br>D530 |                                                                                                    | Loop 1000 RS FFFFFFFFFFFFFFFF                                                                                                    | -            |
| D531         | 0 0 0 0 0 0 0 0 0 0 0 0 0 0 0 0                                                                                                    | COM12 OPENED, 9600, 8, NONE, 1, OFF Rx: 15,810 Bytes Tx: 70 Bytes                                                                                                    |              |

### 

| 3 [ 钦元件/缓冲存储器批 × 零 2 [ 钦元件/缓冲存储器批 零 3 [ 钦元                                                                                                    | 🖞 📴 Serial Port Utility                                                                                                    | - 0                                                   | ×              |
|----------------------------------------------------------------------------------------------------|----------------------------------------------------------------------------------------------------|-------------------------------------------------------|----------------|
| ● 软元件名(N) D500 √ 打开                                                                                                    | File Edit View Tools Help                                                                                                    |                                                       |                |
| ○ 缓冲存储器(II) 智能模块 (16进制)                                                                                                    |                                                                                                    |                                                       |                |
| Field C         Field C         Field C <t< td=""><td>Serial Fort Setting       Port USE Set(COM12) *       Baudrate 9000 *       Data Bits 8 *       Parity None *       Stop Bits 1 *       Flow Type None *       Receive Setting       O Text       Text</td><td><math display="block">\begin{array}{cccccccccccccccccccccccccccccccccccc</math></td><td>00 00<br/>00 00</td></t<> | Serial Fort Setting       Port USE Set(COM12) *       Baudrate 9000 *       Data Bits 8 *       Parity None *       Stop Bits 1 *       Flow Type None *       Receive Setting       O Text       Text | $\begin{array}{cccccccccccccccccccccccccccccccccccc$  | 00 00<br>00 00 |
| Colin         O         O <tho< th="">         O         <tho< th=""> <tho< th=""></tho<></tho<></tho<>                                                                                                    | Auto Feed Line Display Send Display Time                                                                                                    | 8899888999899989999                                   |                |
| DS2         D         D <thd< th="">         D         <thd< th=""> <thd< th=""></thd<></thd<></thd<>                                                                                                    | Send Setting                                                                                                    | St                                                    | ənd            |
| D684         G         G                                                                                                    | COM12 OPENED, 9600, 8, NONE, 1, O                                                                                                    | 00000000000000000000<br>FF Rx: 100 Bytes Tx: 10 Bytes | •              |

#### 

| ◎软元   | :件名(N)  | D600                      | Serial Port Utility             | - 🗆 X                                                |
|-------|---------|---------------------------|---------------------------------|------------------------------------------------------|
| 0     |         |                           | File Edit View Tools Help       |                                                      |
|       |         |                           | File Edit view Tools Help       |                                                      |
| ○缓冲   | 存储器(Ⅲ)  | 智能模块<br>号(U)              | 1 🔤 1                           |                                                      |
| 软元件名  | FEDC    | B A 9 8 7 6 5 4 3 2 1 0   | Quill Burt Cattley              |                                                      |
| D600  | 1 1 1 1 | 1 1 1 1 1 1 1 1 1 1 1 1   | Serial Fort Setting             |                                                      |
| D601  | 1 1 1 1 | 1 1 1 1 1 1 1 1 1 1 1 1   |                                 |                                                      |
| D602  | 1 1 1 1 | 1 1 1 1 1 1 1 1 1 1 1 1   | Port USB Se (COM12) •           | FF FF FF FF FF FF FF FF FF FF FF FF FF               |
| D603  | 1 1 1 1 | 1 1 1 1 1 1 1 1 1 1 1 1   | D 1 . 0000                      | FF FF FF FF FF FF FF FF FF FF FF FF FF               |
| D604  | 1 1 1 1 | 1 1 1 1 1 1 1 1 1 1 1     | Baudrate 9600                   | FF FF FF FF FF FF FF FF FF FF FF FF FF               |
| D/605 | 0 0 0 0 | 0 0 0 0 0 0 0 0 0 0 0     | Data Dita D                     | FF FF FF FF FF FF FF FF FF FF FF FF FF               |
| D606  | 0 0 0 0 | 0 0 0 0 0 0 0 0 0 0 0     | Data Bits 8                     | FF FF FF FF FF FF FF FF FF FF FF FF FF               |
| D607  | 0 0 0 0 | 0 0 0 0 0 0 0 0 0 0 0 0   | Devides News                    | FF FF FF FF FF FF FF FF FF FF FF FF FF               |
| D608  | 0 0 0 0 | 0 0 0 0 0 0 0 0 0 0 0     | Farity None •                   | FF FF FF FF FF FF FF FF FF FF FF FF FF               |
| D609  | 0 0 0 0 | 0 0 0 0 0 0 0 0 0 0 0 0 0 | Cause Diase 1                   |                                                      |
| D610  | 0 0 0 0 | 0 0 0 0 0 0 0 0 0 0 0 0   | Stop bits 1                     |                                                      |
| D611  | 0 0 0 0 | 0 0 0 0 0 0 0 0 0 0 0 0   | Flue Tress Name                 |                                                      |
| D612  | 0 0 0 0 | 0 0 0 0 0 0 0 0 0 0 0     | Flow Type None *                | FF FF FF FF FF FF FF FF FF FF FF FF FF               |
| D613  | 0 0 0 0 | 0 0 0 0 0 0 0 0 0 0 0 0   |                                 | 14:07:34:023FF FF FF FF FF FF FF FF FF FF FF FF FF   |
| D614  | 0 0 0 0 | 0 0 0 0 0 0 0 0 0 0 0 0   | Receive Setting                 | 14:07:34:585FF FF FF FF FF FF FF FF FF FF FF FF FF   |
| D615  | 0 0 0 0 | 0 0 0 0 0 0 0 0 0 0 0 0   | Ketter betting                  | 14:07:35:192FF FF FF FF FF FF FF FF FF FF FF FF FF   |
| 0010  | 0 0 0 0 |                           | O Text   Hex                    | 14:87:35:784FF FF FF FF FF FF FF FF FF FF FF FF FF   |
| 0017  | 0 0 0 0 |                           | 0.000                           | 14-87-36-302EF FF FF FF FF FF FF FF FF FF FF FF FF F |
| 0618  | 0 0 0 0 |                           | - Auto Feed Line                |                                                      |
| 0019  | 0 0 0 0 |                           |                                 |                                                      |
| 0620  | 0 0 0 0 |                           | 🚽 🗹 Display Send                | 14:07:37:591FF FF FF FF FF FF FF FF FF FF FF FF FF   |
| 0.621 | 0 0 0 0 |                           |                                 |                                                      |
| 0.622 | 0 0 0 0 |                           | 🔄 🗹 Display Time                |                                                      |
| 0.023 | 0 0 0 0 |                           |                                 |                                                      |
| 0.625 | 0 0 0 0 |                           | Sond Sotting                    | Send                                                 |
| Depe  | 0 0 0 0 |                           | Jenu Jetting                    |                                                      |
| D827  | 0.0.0   |                           | O Text 🔘 Hex                    |                                                      |
| Deze  | 0 0 0 0 |                           |                                 | <u>b</u>                                             |
| D629  | 0 0 0 0 | 0 0 0 0 0 0 0 0 0 0 0 0   |                                 | 00000000000000000 +                                  |
| 0630  | 0 0 0 0 |                           |                                 |                                                      |
| D631  | 0 0 0 0 | 0 0 0 0 0 0 0 0 0 0 0 0   | COM12 OPENED, 9600, 8, NONE, 1, | OFF Rx: 40.600 Bytes Tx: 0 Bytes                     |
| 0.000 |         |                           |                                 |                                                      |

### 

| ● 软元                                                                                                    | 件名(N) D600                                                                                                    | V Serial Port Utility -                                                                                                    | ×                                                                       |
|----------------------------------------------------------------------------------------------------|----------------------------------------------------------------------------------------------------|----------------------------------------------------------------------------------------------------|-------------------------------------------------------------------------|
| ○缓冲                                                                                                    | 存储器(M) 智能模块<br>号(U)                                                                                                    | File Edit View Tools Help                                                                                                    |                                                                         |
| F7:59:40           0400           0401           0402           0403           0404           0405           0405           0406           0407           0408           0409           0409           0409           0409           0409           0409           0409           0409           0409           0409           0409           0409           0409           0409           0409           0409           0409           0409           0409           0409           0409           0409           0409           0409           0409           0409           0409           0409           0409           0409           0409           0409           0409           0409           0409           0409 | $ \left[ \begin{array}{c c c c c c c c c c c c c c c c c c c $                                                                                                    | Serial Port Setting       00 00 0F FF FF FF 00 00 00 00 0F FF FF F                                                                                                   | 90<br>300<br>300<br>3FF<br>300<br>300<br>300<br>300<br>300<br>300<br>30 |
| D622<br>D623<br>D624<br>D625<br>D625<br>D625<br>D627<br>D628<br>D629<br>D629<br>D629<br>D630<br>D631                                                                                                    | 0         0         0         0         0         0         0         0         0         0         0         0         0         0         0         0         0         0         0         0         0         0         0         0         0         0         0         0         0         0         0         0         0         0         0         0         0         0         0         0         0         0         0         0         0         0         0         0         0         0         0         0         0         0         0         0         0         0         0         0         0         0         0         0         0         0         0         0         0         0         0         0         0         0         0         0         0         0         0         0         0         0         0         0         0         0         0         0         0         0         0         0         0         0         0         0         0         0         0         0         0         0         0         0         0         0         0 | Display Time         Send Setting           O Text         Hex           Loop 1000         ms           COM12 OPENED, 9600, 8, NONE, 1, OFF         Rx: 85,990 Bytes | lend                                                                    |

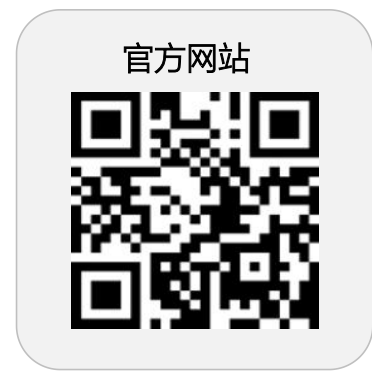

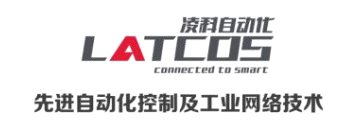

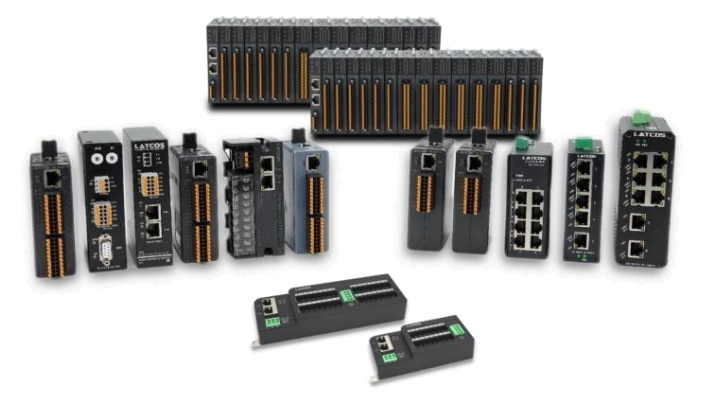

**无锡凌科自动化技术有限公司** www.latcos.cn 公司电话: **0510-85888030** 公司地址: **江苏省无锡市惠山区清研路 3 号华清创智园 7 号楼 701 室**